#### GPS 가 ( )

: (webmaster@mygpos.co.kr)

# GPS

- 가 .
- GPS GPS

## 1. GPS

### GPS

- , (MGRS),TM ,User :,, GRID
- 10m . :m 가 \_
- : ODO Meter
- , ,
- ,
- ) ( ,
- (Vertical Profile) :
- GPS
- -

#### 2. 가 ) (

#### 가 GPS

- : GPS •
- GPS Page( ) esc 가
  - . 가 GPS

•

3D (3)

가

가

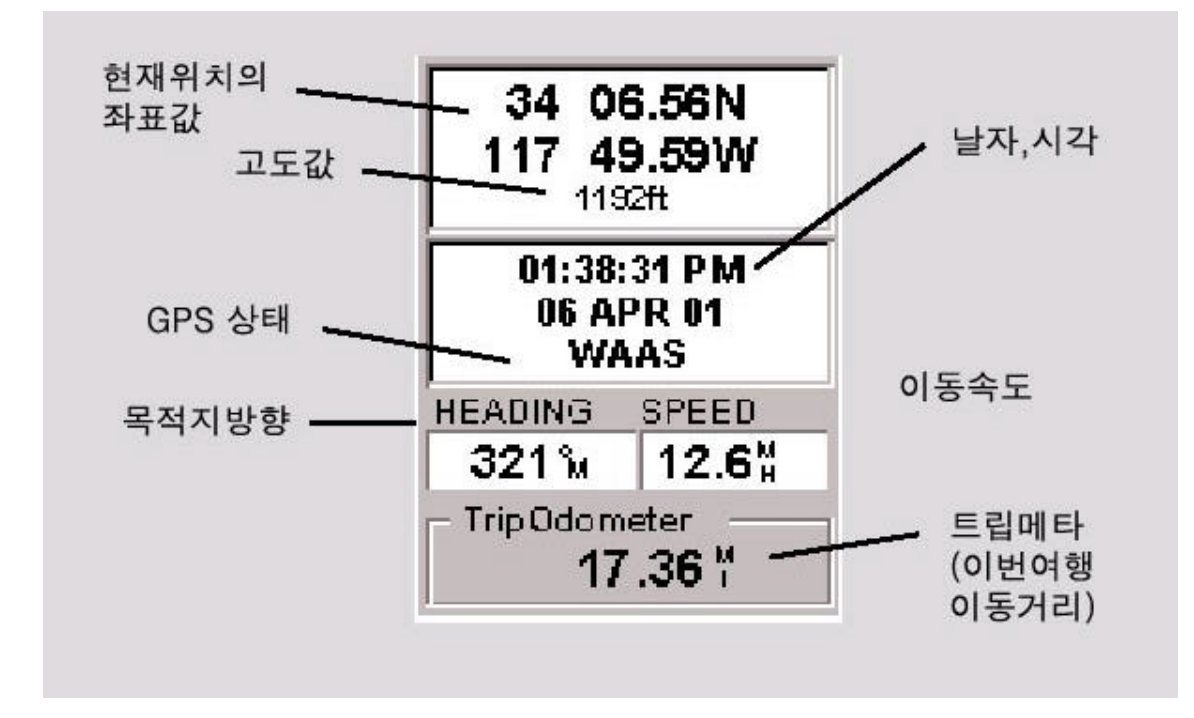

m 가 ft

. (Menu -> setup -> Nav Units ->

KM/KMP)

m

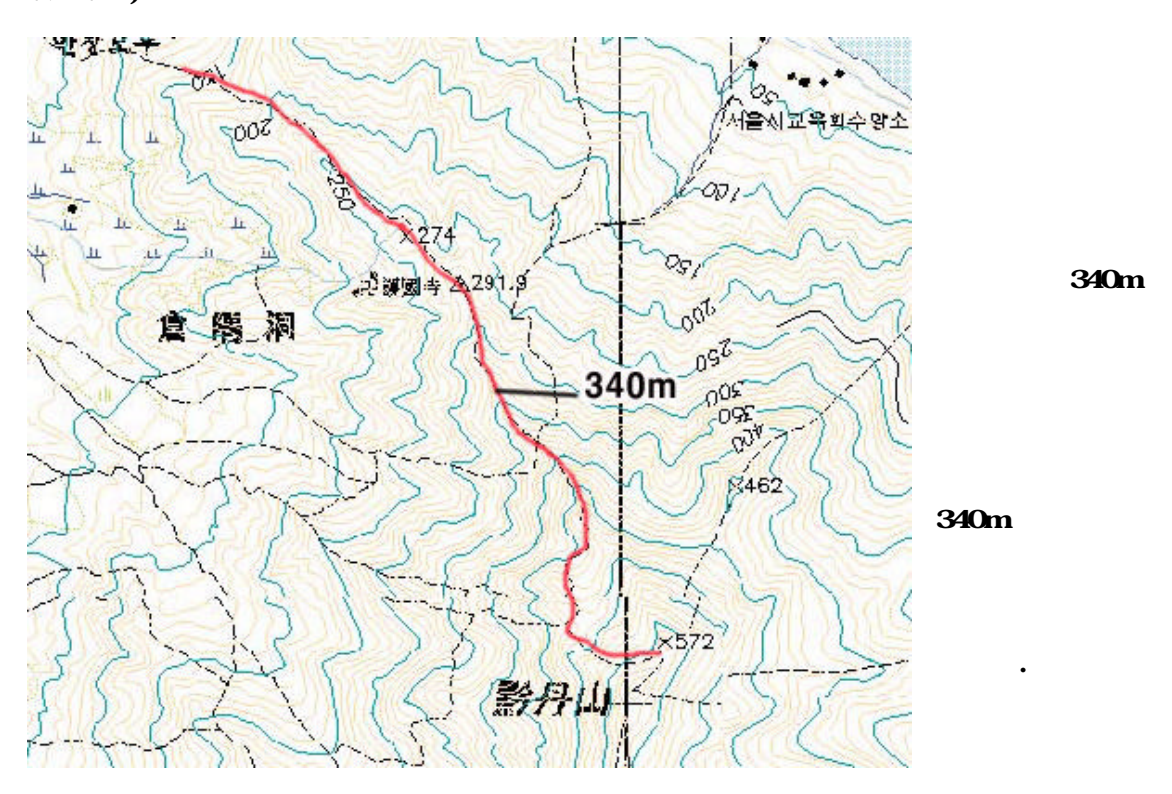

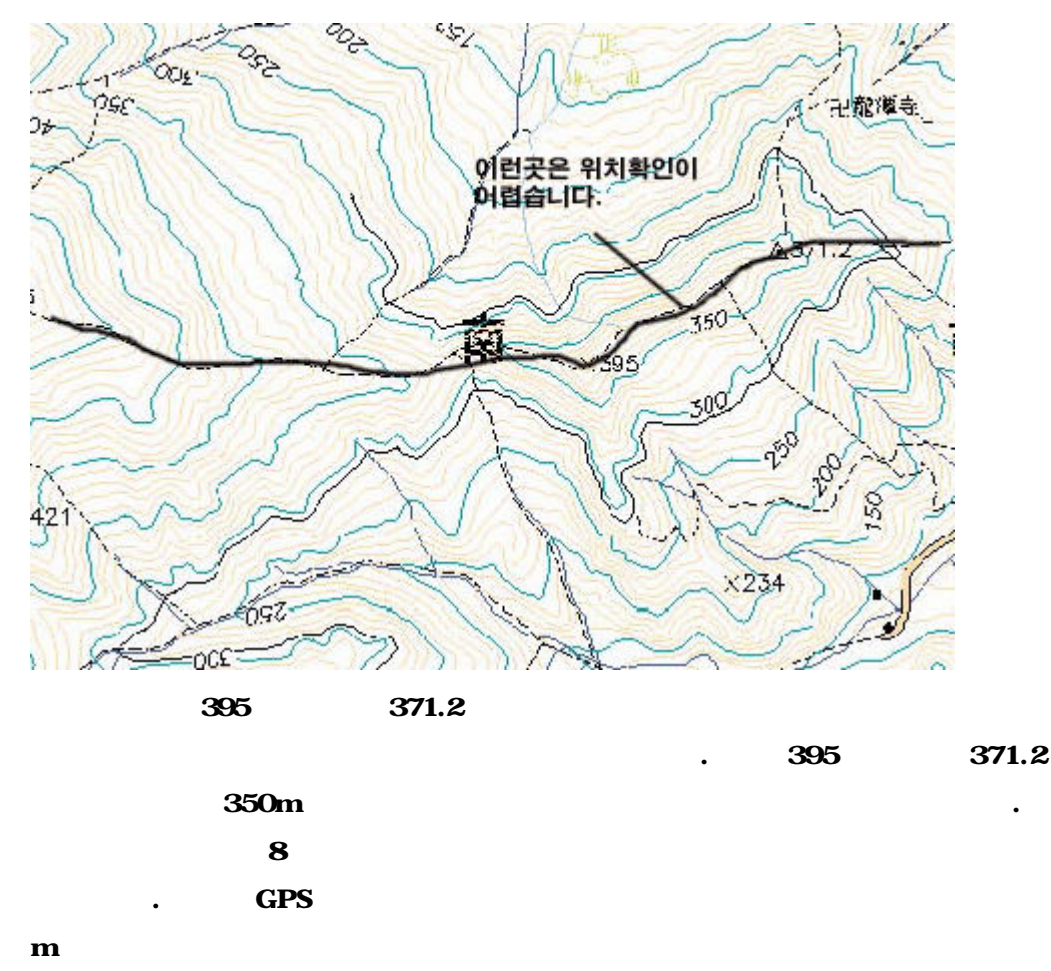

가 ( )

가

## 3. – TM

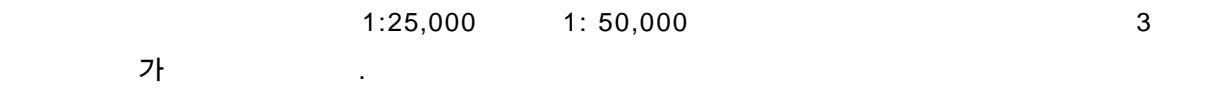

•

, 38 , 125 127 129 가 – 500,000,200,000 1m 가 1m 가 .

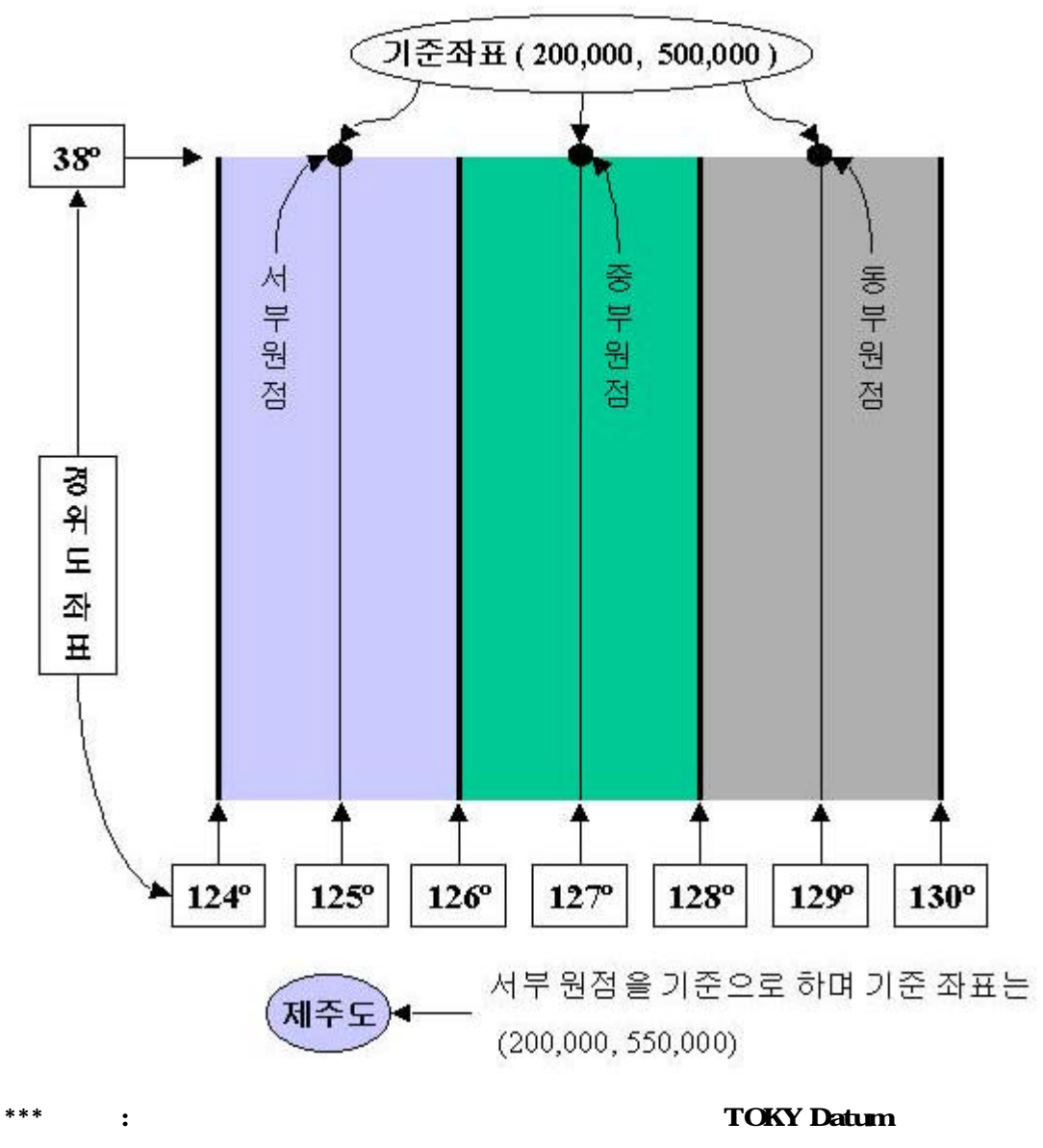

GPS Datum (Menu -> Setup -> Map Datum -> Primary -> TOKYO)

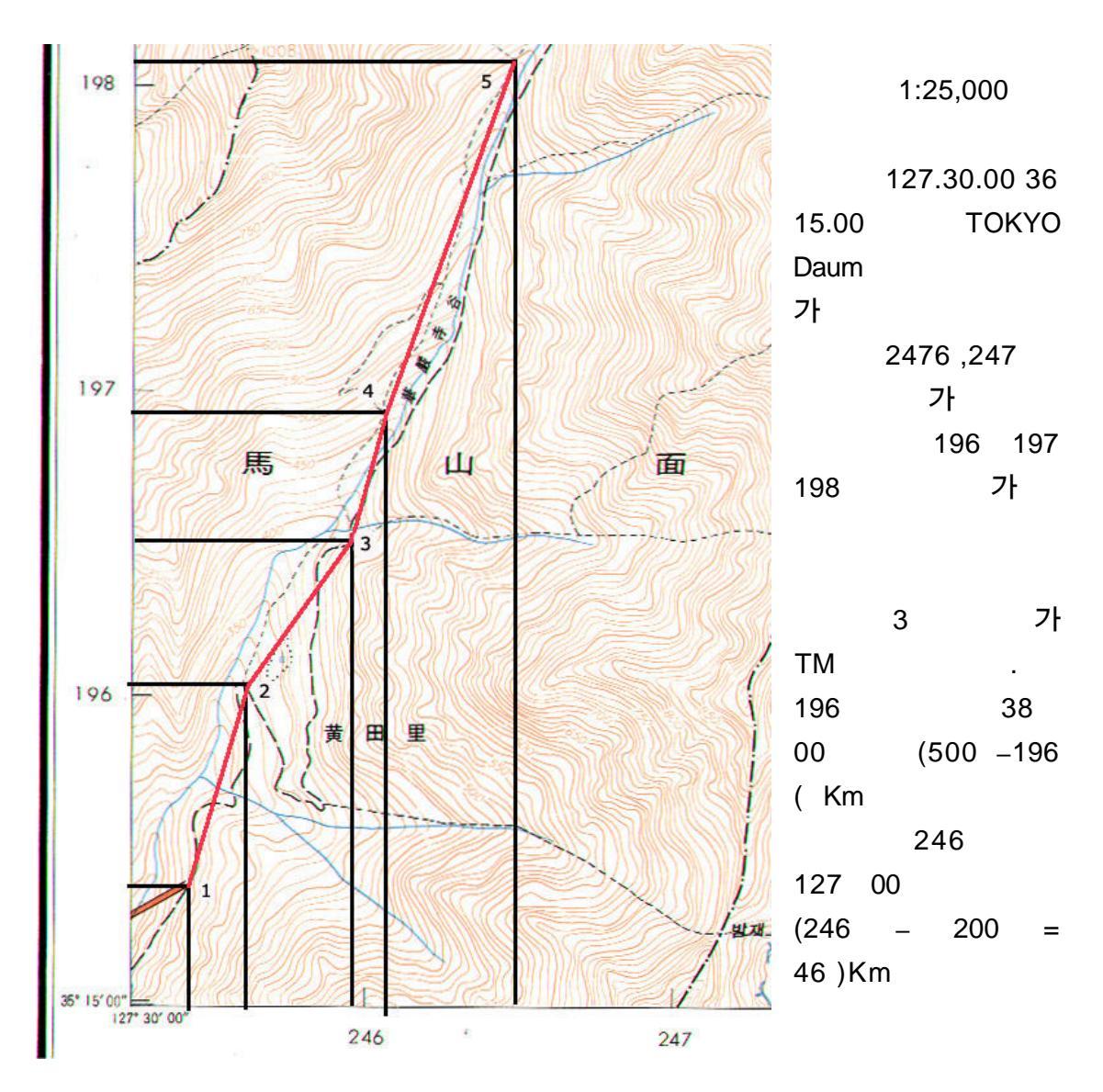

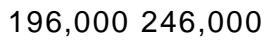

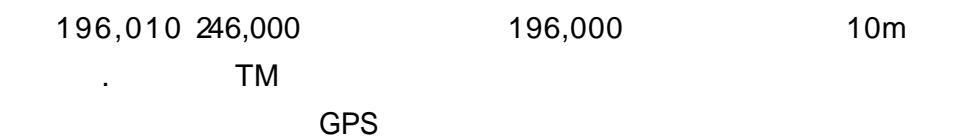

GPS TM

POSITIONMenu KeyMenuCOORD SYS

PRIMARY SECONDARY (PRIMARY SECONDARY POSITION , TM PRIMARY SECONDARY )

.

COORD SYS -> USER GRID

PROJECTION -> TRANS MERC (TM) LATITUDE OF ORIGEN -> 38.00000N

.

LONGITUDE OF ORIGIN -> 125.00289E / 127.00289E /129.00289E

,

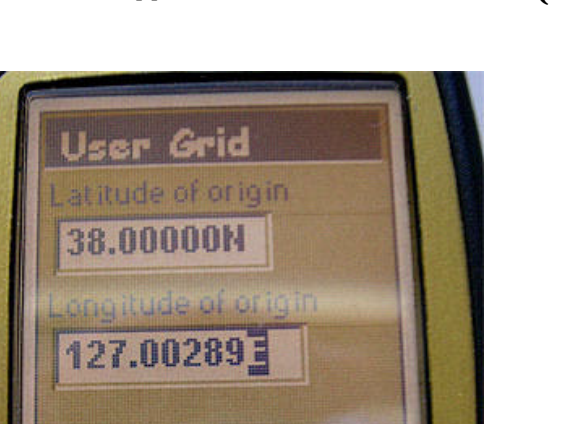

Next

W -> E ( )

,

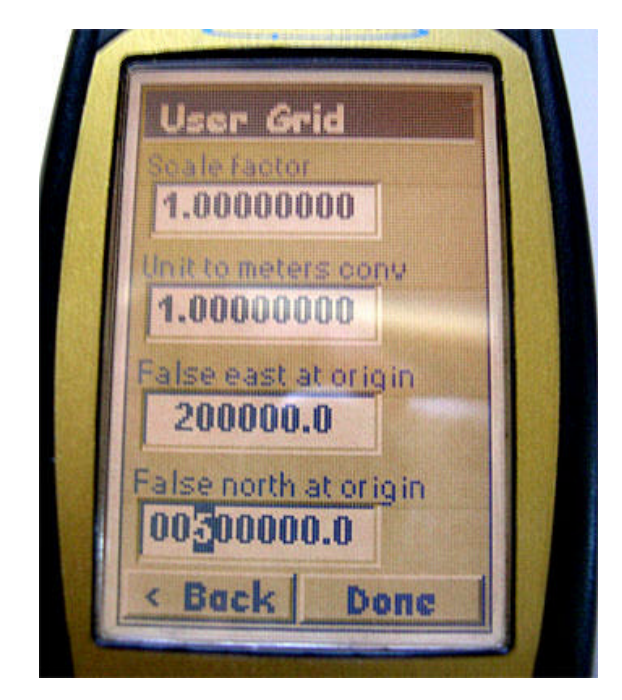

SCALE FACTOR -> 1.0000000 UNITS TO METERS CONV. -> 1.000000 FALSE EASE AT ORIGEN -> 00200000.0 FALSE NORTH AT ORIGEN -> 00500000.0 \*\* 00550000.0

TM

•

TOKYO

ΤΟΚΥΟ

POSITION Menu key MENU -> MAP DATUM -> PRIMARY / SECONDARY -> TOKYO

### 가 TM

ТΜ

| 6 가                                                                                                    |                      |                                     |                                                  |
|----------------------------------------------------------------------------------------------------|----------------------|-------------------------------------|--------------------------------------------------|
| 373,733) 127.00289                                                                                                    | E<br>129.00289       | 125.0028                            | ( :<br>9 127.00289                               |
|                                                                                                    | ( ; 019,381          | )                                   | 2                                                |
| 001-96-368E<br>004-28-842N<br>68м<br>12:03:29 РМ<br>Аveraging<br>00:02:16<br>ЕРЕ Speed<br>8м 0.0<br>Ттір Odometer<br>0030.94             | ·<br>·               | Primary U<br>. Pi<br>TM<br>TM<br>M  | ser Grid TM<br>rimary                            |
| 37°21'32N<br>126°57'43E<br>67м<br>12:05:21 PM<br>Averaging<br>00:04:09<br>WGS84 Lat/Lon<br>001-96-556E<br>004-28-538N<br>TOKYO User Grid | Primary,<br>Wo<br>7ŀ | Secondary<br>3S-84 7<br>(<br>Primar | 가<br>「M – Toky 가<br>GPS<br>y 가 가<br>WGS-84 Datum |

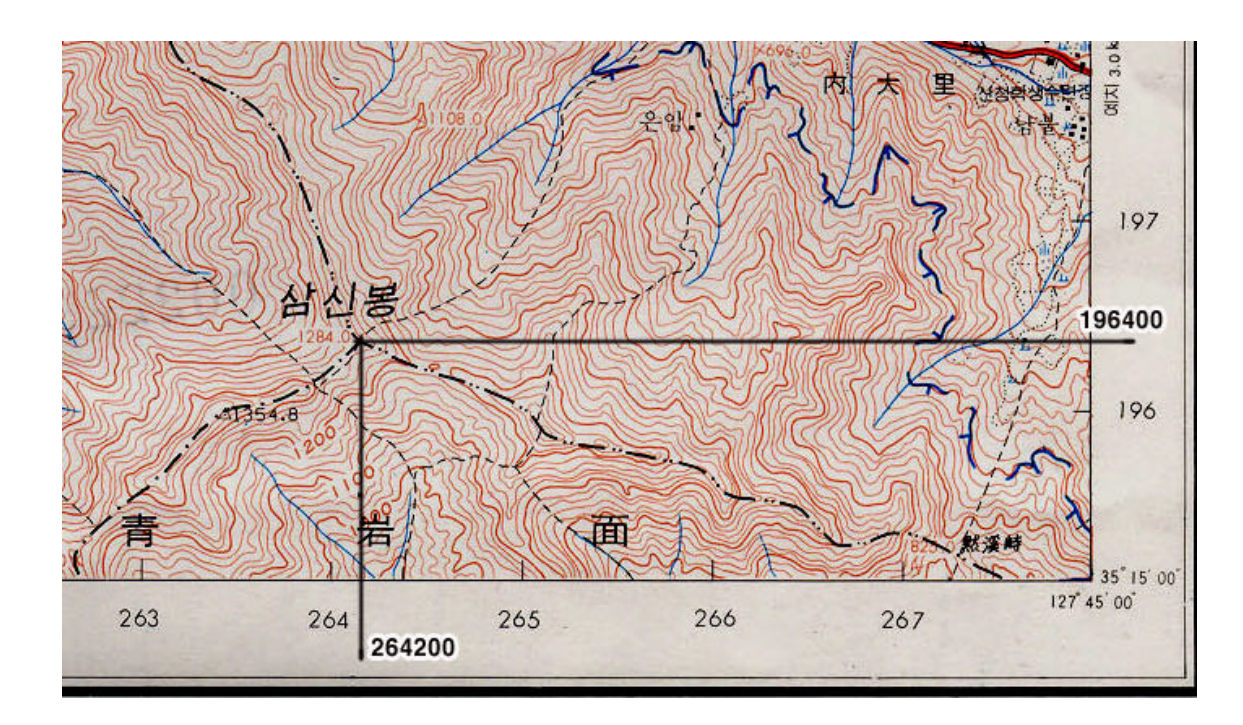

가

가 264200E 196400N 264 265 1,000 6 . 265 20% 264 264200 264 200m GPS (Way Point, land Mark) Dat Base ( )

Goto ( ) GPS .

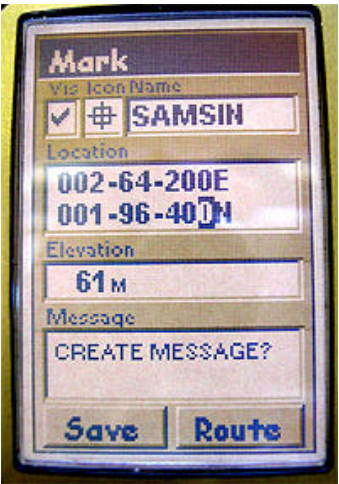

GPS goto . (\*\* ) Location TM 6

••

Save

Mark

.

Name SAMSIN BDE H JKLM P D QRSTUV WYZ12345 6 7 8 9 0 Back Shift OK Clear SAVE ROUTE

SAMSIN name Enter OK Name shift 7

Enter

가.

( ,

.)

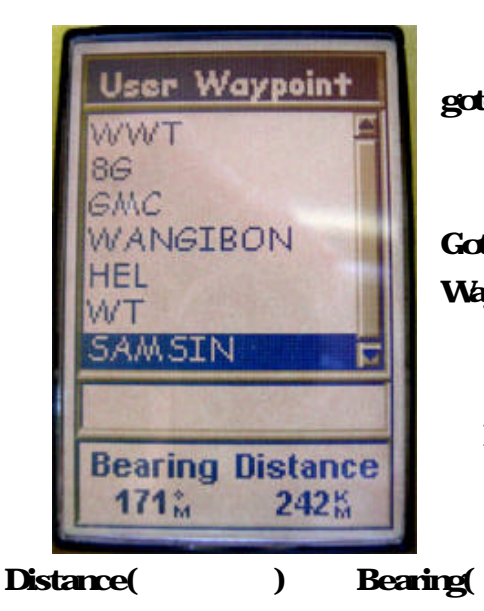

goto goto Goto User Waypoint Position enter フト Enter .

TO:SAMSIN

BEARING Distance 가 가 Distance 가 242Km 가 1.5Km 1.0 Km 1Km 가 m 242Km

, 가가 가 가 . ,

가 가

.

•

+

가 가 가 1:5,000 가 .

ТΜ

가 가

,

TM 가

.

가

.

.

진행방향 현재 내위치 **목적지방향** 40km\* 242 h 63M

GPS 가

\* \* \*

가

TO:SAMSIN 171% 000% 0.0K 2425

4. User Grid Cm GPSer.net ( .) ТΜ 127 (125 ,129 ) 38 가 가 Cm 가 User Grid GPS GPS 1-2 . Tokyo Datum , , , 가 Cm , 가 가 . 20Cm 가 10 . . : , Cm . User Gride , , (DEG.ddddd) -> -> . GPS , , , Coord sys -> Primary -> Lat/Lon ->

DEG.DDDD

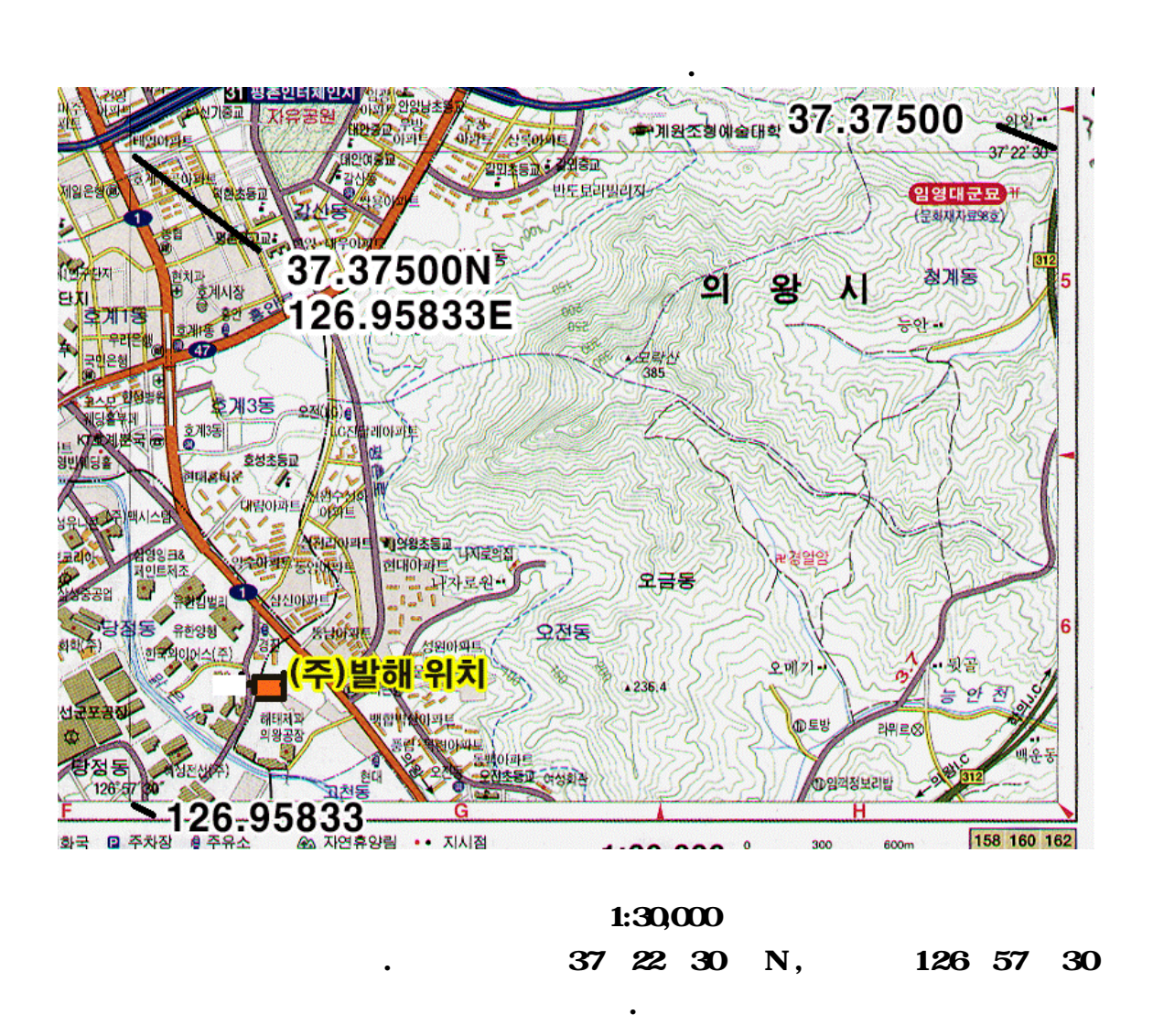

가

,

1. ( -> .XXX ) :\_\_\_\_\_

| ations & GPS Shop                               | oping-mall ::::                   |                                                    |                                                                         |                                                      |                          |
|-------------------------------------------------|-----------------------------------|----------------------------------------------------|-------------------------------------------------------------------------|------------------------------------------------------|--------------------------|
| <u>GPS</u>                                      | 휴대용 GPS {                         | 전문 쇼핑                                              | ∎ <u>~</u> M                                                            | AGELLAN                                              | Search:                  |
| 3 전문쇼핑몰 ፡፡፡፡                                    | 초기화                               | 면 회원가입                                             | 회원정보수정                                                                  | 쇼핑백보기                                                | 주문조회 1                   |
| 고리/상품<br>신기류<br>세사리<br>넥터류<br>룸류<br>자지도류<br>미션류 | 기본 원<br>예) 36.1<br>36도 7.4<br>반대는 | 리를 아시면 약<br>234 도> 364<br>10399분 -> 365<br>역으로 나누기 | 작<br>1설 등 시트를 이<br>0.1234 * 60 = 36 년<br>7분 + 0.40399 * 1<br>60을 하시면 됩니 | 표변환<br>용해서변환하.<br>도 7.40399분<br>50 = 36도 7분 2<br>니다. | 시면 더욱 편리힘<br>4.24초 초 변환됩 |
| 한기류<br>판/Q&A/FAQ                                |                                   | 1<br>10                                            | 도,훈,소 없<br>DD [37] (                                                    | ·들 입역에서<br>MM 22 SS                                  | 연환<br> 30                |
| 방<br>변계시판<br>현FAQ<br>방문 사해기                     |                                   | GPS                                                | Coordinates 🗆                                                           | 37 deg                                               | 22.5 min                 |
| 내관<br>시판                                        |                                   |                                                    | Calcu                                                                   | ate Rese                                             | t                        |
| 실/기타<br>돠                                       |                                   |                                                    |                                                                         |                                                      |                          |

| Magel | lan GPS User G          | rid 가            |           |   |
|-------|-------------------------|------------------|-----------|---|
| 1     | SETUP -> COORD SYST     | EM -> PRIMARY -> | USER GRID |   |
| 2     | TRANS MERC              |                  |           |   |
| 3     | User Grid               |                  |           |   |
| 4     | Latitude of Origin      | (DEG             | B.DDDDD)  |   |
|       |                         | 37.37500         | ) N       |   |
| 5     | Longitude of Origin     |                  |           |   |
|       |                         | 126.9            | 6833E     |   |
| 6     | Scale Factor = 1        |                  |           |   |
| 7     | Unit of meters conv =   |                  | (         | ) |
|       | 가                       | 1:30,000         | 0.3       |   |
| 8     | False east at origin =  | 0.0              |           |   |
| 9     | False north at origin = | 0.0              |           |   |
|       |                         |                  |           |   |

| Cm       | Unit to meters conv . |          |          |          |          |           |
|----------|-----------------------|----------|----------|----------|----------|-----------|
|          | 1:5,000               | 1:10,000 | 1:25,000 | 1:30,000 | 1:35,000 | 1:40,000  |
| UNITS TO |                       |          |          |          |          |           |
| METERS   | 0.05                  | 0.1      | 0.25     | 0.3      | 0.35     | 0.4       |
| CONV.    |                       |          |          |          |          |           |
|          | 1:45,000              | 1:50,000 | 1:55,000 | 1:60,000 | 1:75,000 | 1:100,000 |
| UNITS TO |                       |          |          |          |          |           |
| METERS   | 0.45                  | 0.5      | 0.55     | 0.6      | 0.75     | 1.0       |
| CONV.    |                       |          |          |          |          |           |
| **       | Cm 1:                 | 100,000  | 1:1      |          | 1/ 25,   | 000 0.25, |
| 1/60,000 | 0.6                   |          |          |          |          |           |

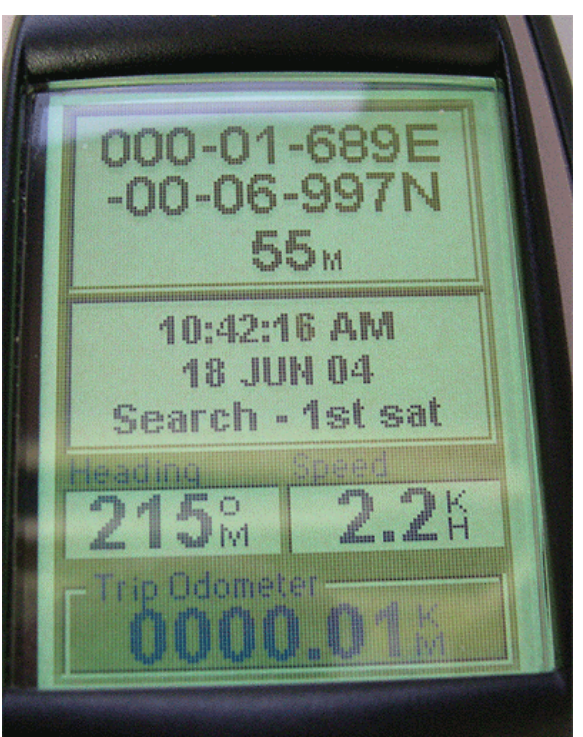

GPS

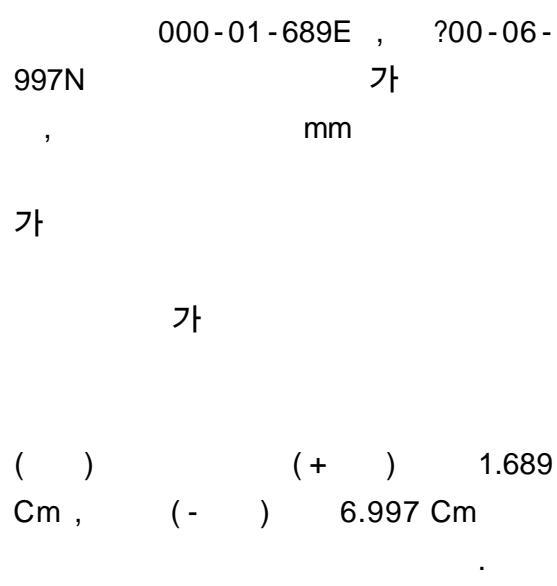

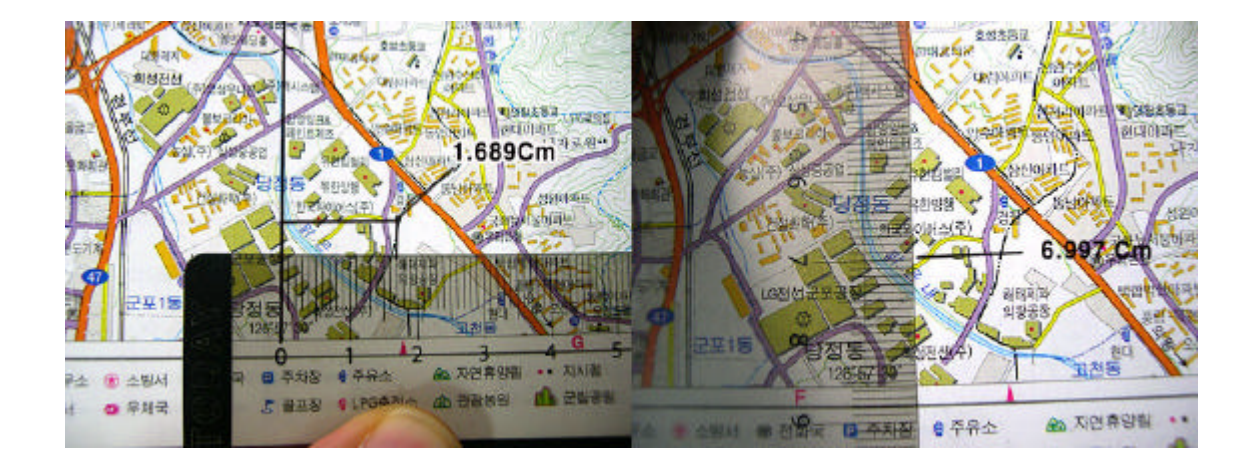

| GPS | 000-01-689E | , | ?00-06-997N |
|-----|-------------|---|-------------|
|     | 1.7Cm       |   | 7Cm         |

|              |             | 000-01-689E | 1.689Cm |
|--------------|-------------|-------------|---------|
|              | . 30Cm      | 1.7Cm       | (       |
| ),           |             |             |         |
|              |             | ?00-06-997N |         |
| (-)          |             | 7 Cm        | 가       |
| Magellan GPS | User Grid 가 | 7           | ŀ       |

|     | Oziexplorer | GPS Trackmaker  |
|-----|-------------|-----------------|
|     | User Grid   | WGS - 84        |
|     |             | 가               |
| * * | :           | O.S 5.0         |
|     | 가           | O.S             |
|     |             |                 |
| * * | :           | map Datum Tokyo |
|     | 가           | . Tokyo Datum   |

### User Grid

| User | Grid |    |   |  |  | , | 가 |
|------|------|----|---|--|--|---|---|
| 가    |      | Cm |   |  |  |   |   |
|      |      |    |   |  |  |   |   |
|      | GPS  |    | 가 |  |  |   |   |

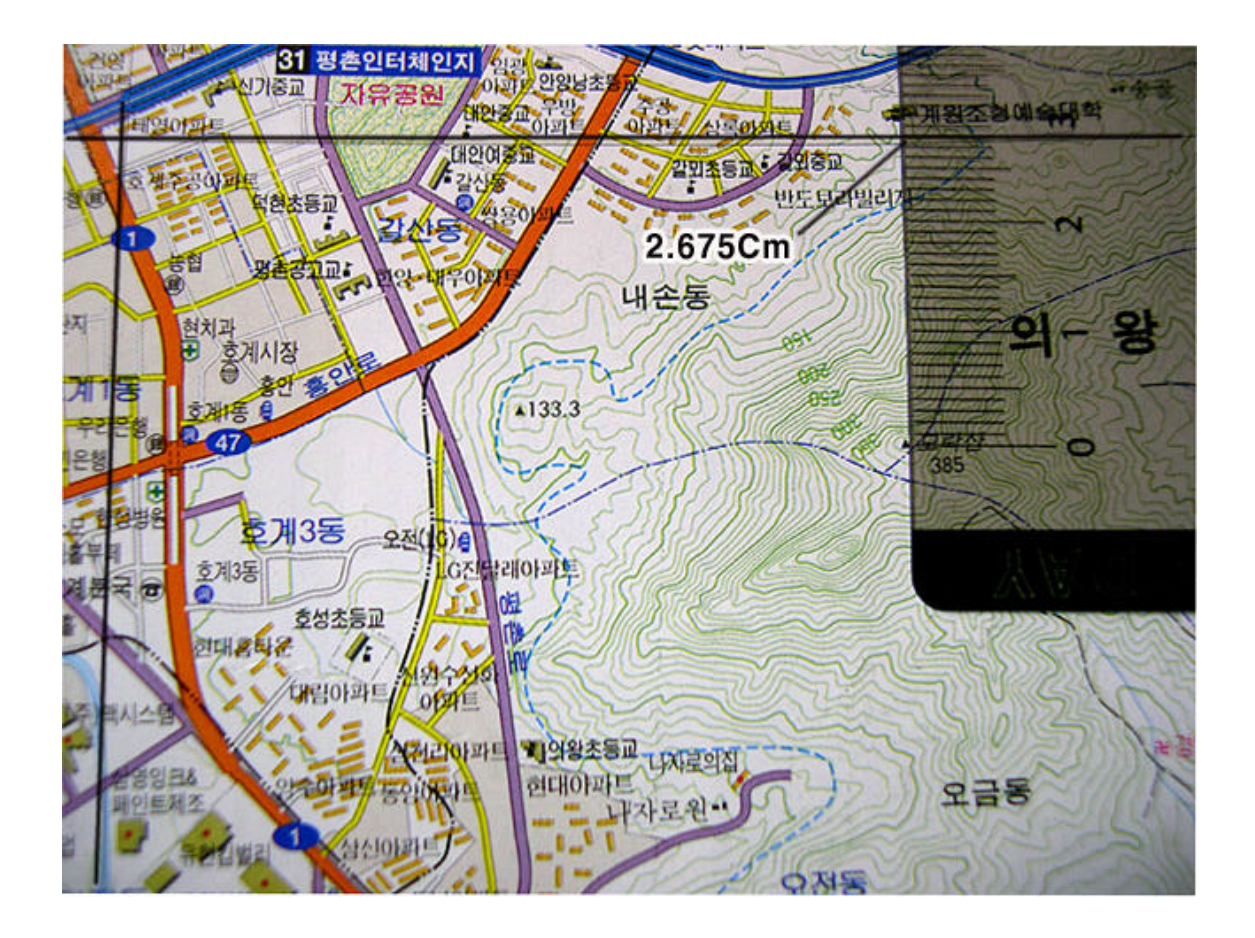

X 가 .

. 2.7 Cm 가 -2.700 Cm 가 .

가

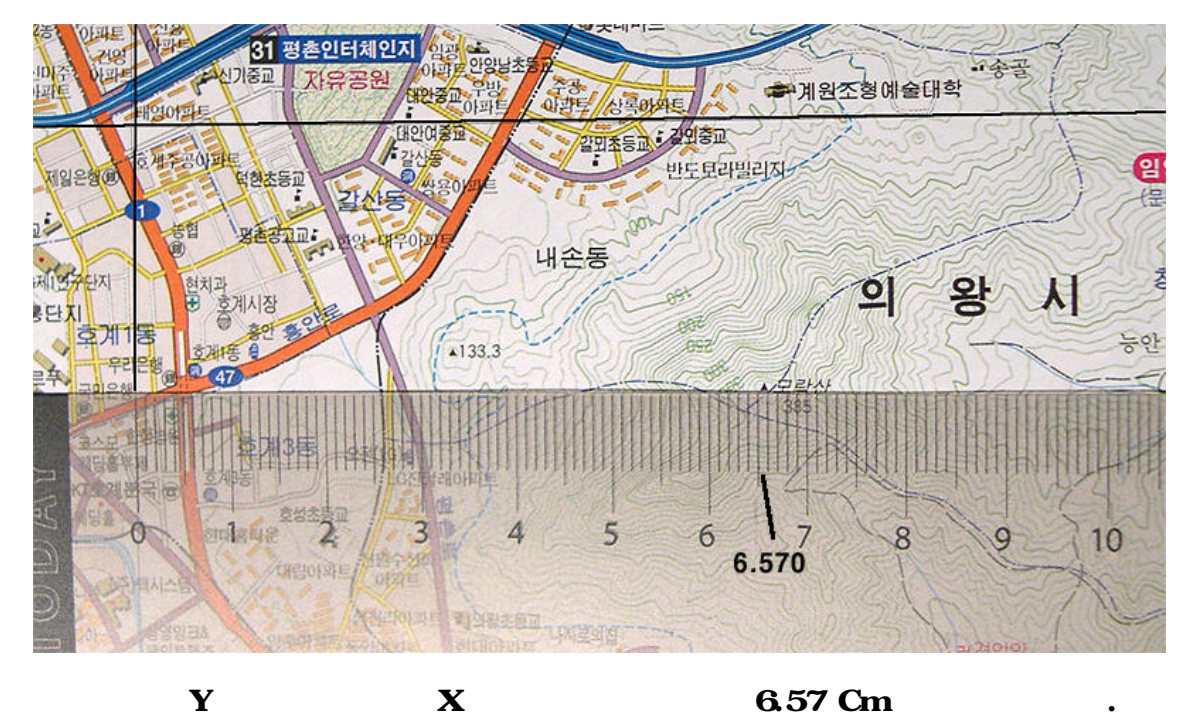

6.57 Cm 가 +6.570 Cm 가 GPS

|   | Mark                       |  |
|---|----------------------------|--|
|   | + MORAK                    |  |
| - | 000-06-570E                |  |
|   | Elevation<br>68 M          |  |
|   | Message<br>CREATE MESSAGE? |  |
|   | Save Route                 |  |

+

| Goto         |               | MORAK                   |
|--------------|---------------|-------------------------|
| -02.700N     |               | 06.670E                 |
|              | Save          |                         |
| Key<br>MORAK | User<br>Enter | 가 goto<br>Waypoint<br>가 |

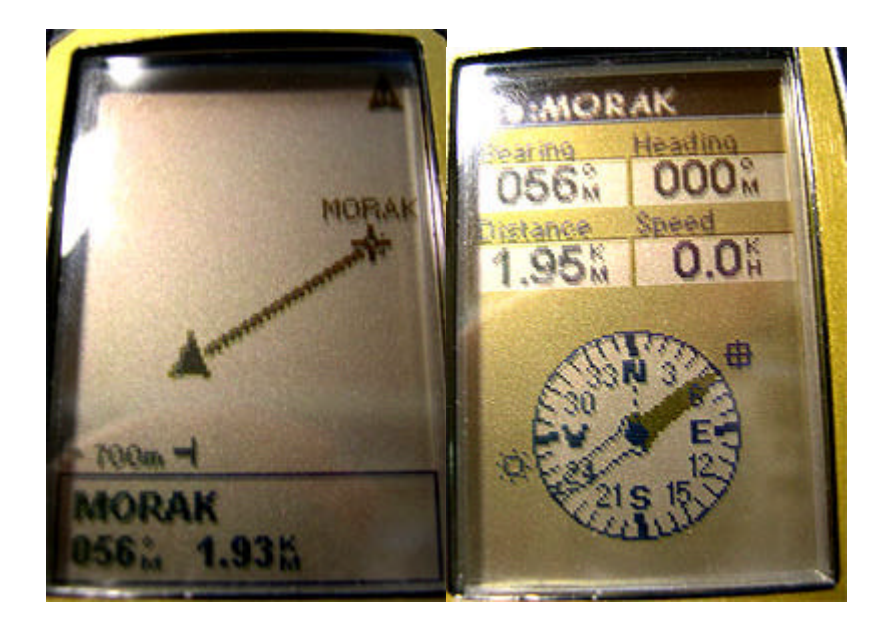

| 56 | 1.95Km |
|----|--------|
| 가  |        |

,

Cm

Goto

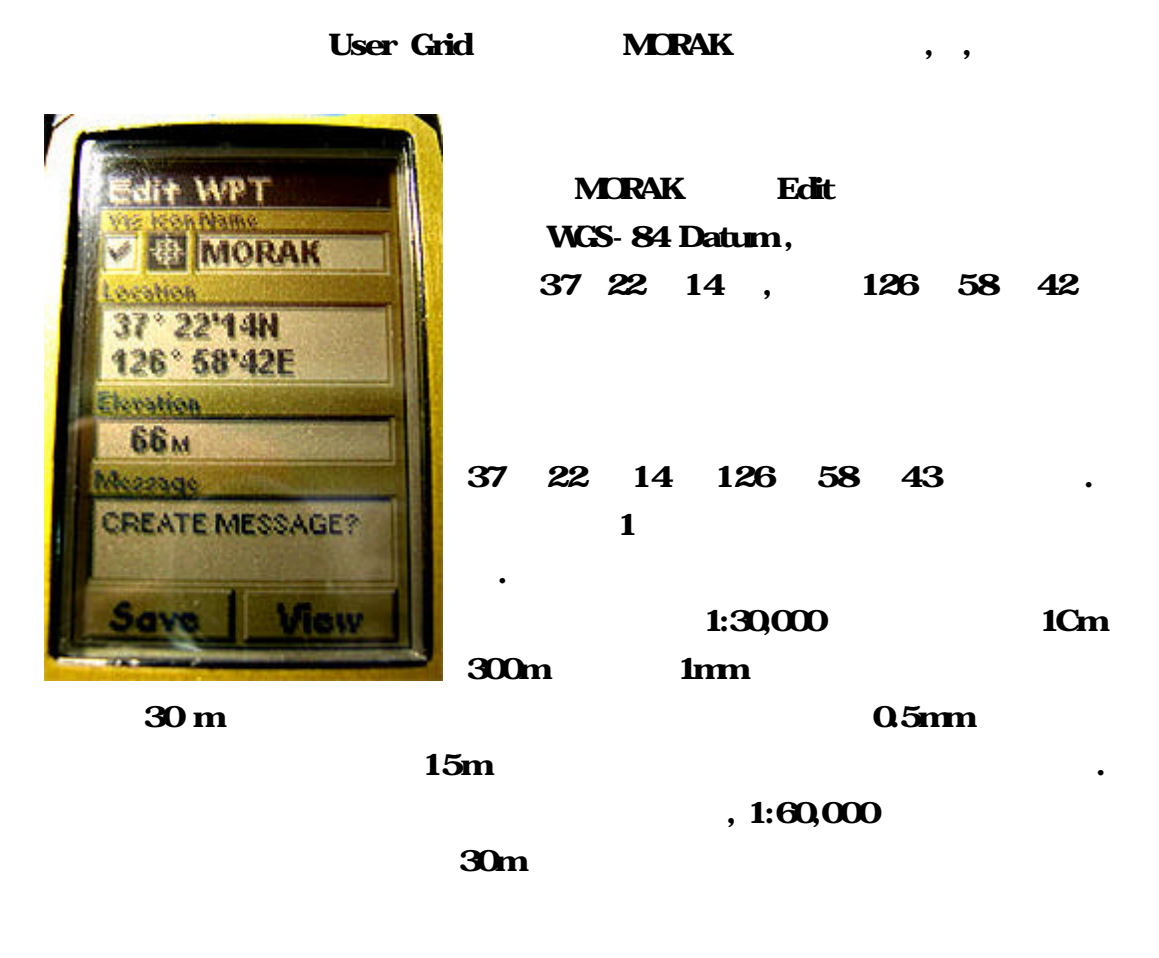

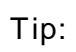

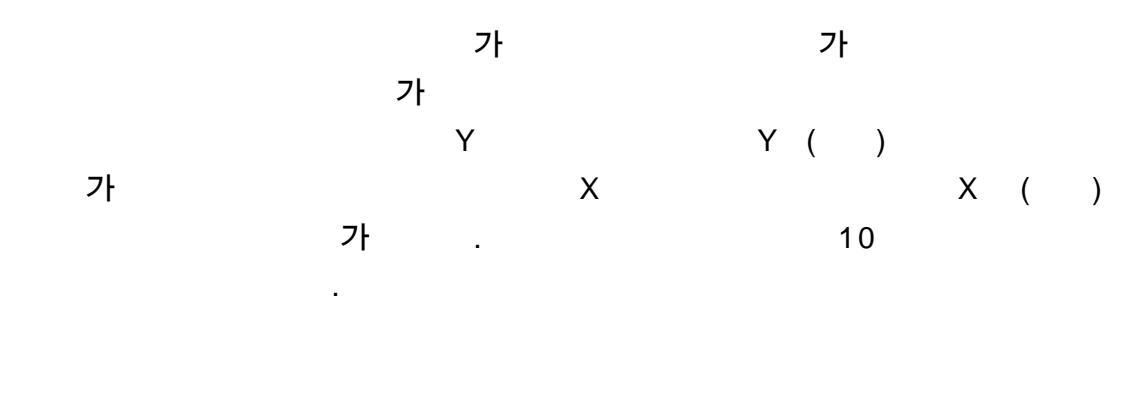

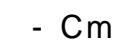

| GPS | thales Navigation |     | Thales |
|-----|-------------------|-----|--------|
|     | GPS               | GPS |        |

| USER GRID | mm |
|-----------|----|
|           | 가  |

Cm

Cm 1:1 OHP Cm

降るのの中心

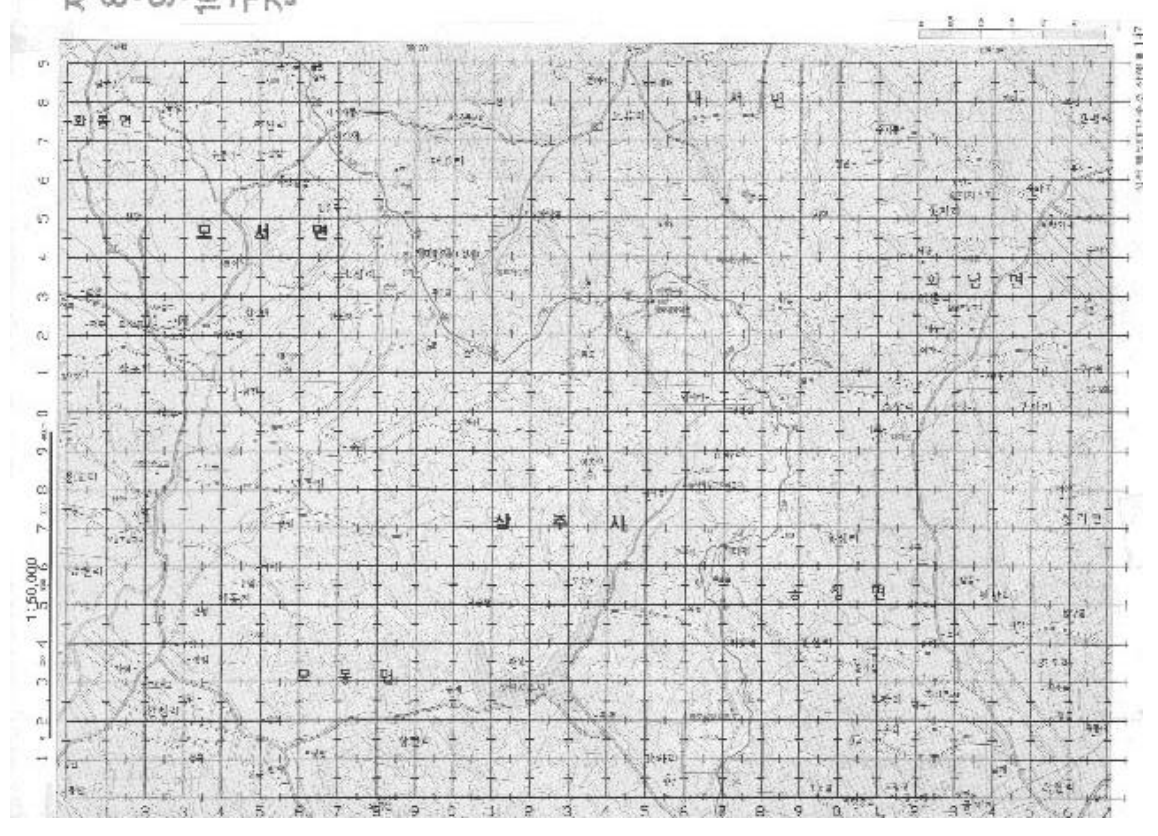

GPS 가

가

491 THORELANCE 2 4 금이 소정리 민 3 E-1901 L 모서중교 한기과 외초등 : 원분정 - 사계 - 평촌 U 大王 8.8E 10.7N Ċ, 대가산 46 삼포 = -20/ 3 -금잔 \_10 -36도20분 = 36.33333-원 4000m **승산** 7 3 중모중종고교 · 트콜 4 용호리 곡引 128도 00분 = 128.00000 덕 α 신안 --

| ( | GPS TM                         |              |          |               |  |  |
|---|--------------------------------|--------------|----------|---------------|--|--|
|   | ,36 20 00                      | 36.33333     |          |               |  |  |
|   |                                |              |          |               |  |  |
|   |                                |              |          |               |  |  |
|   | 36.33333                       | 128.00000    | 가 Cm     | 8.8 / 10.7    |  |  |
|   |                                |              |          |               |  |  |
|   |                                |              |          |               |  |  |
|   | GPS                            |              |          |               |  |  |
|   |                                |              |          |               |  |  |
| - | MENU setup                     |              |          |               |  |  |
| - | Coord System                   |              |          |               |  |  |
| - | Primary (Primary               | User v       | waypoint | 가 )           |  |  |
| - | User Grid                      |              |          |               |  |  |
| - | Trans Merc                     |              |          |               |  |  |
| - | Latitude of Origin (           | ) —          | 30       | 6.33333N (    |  |  |
|   | )                              |              |          |               |  |  |
| - | Longitude of Origin 128.00000E |              |          |               |  |  |
| - | Scale Factor : 1.00000         | 00           |          |               |  |  |
| - | Unit to Meters ConV            | 0.5 (        |          | Cm            |  |  |
|   | 가 1:50,000                     | 0.5 1:       | 30,000   | 0.3, 1:60,000 |  |  |
|   | 0.6 .                          |              |          |               |  |  |
| - | False east at Origin : 00      | ) 0.008800.0 | 8        | .8 Cm         |  |  |
|   | )                              |              |          |               |  |  |
| - | False north at origin : 0      | 00010700.0 ( |          | 10.7 Cm       |  |  |
|   |                                | )            |          |               |  |  |
| - | Done                           |              |          |               |  |  |
|   |                                |              |          |               |  |  |

Cm

.

Cm

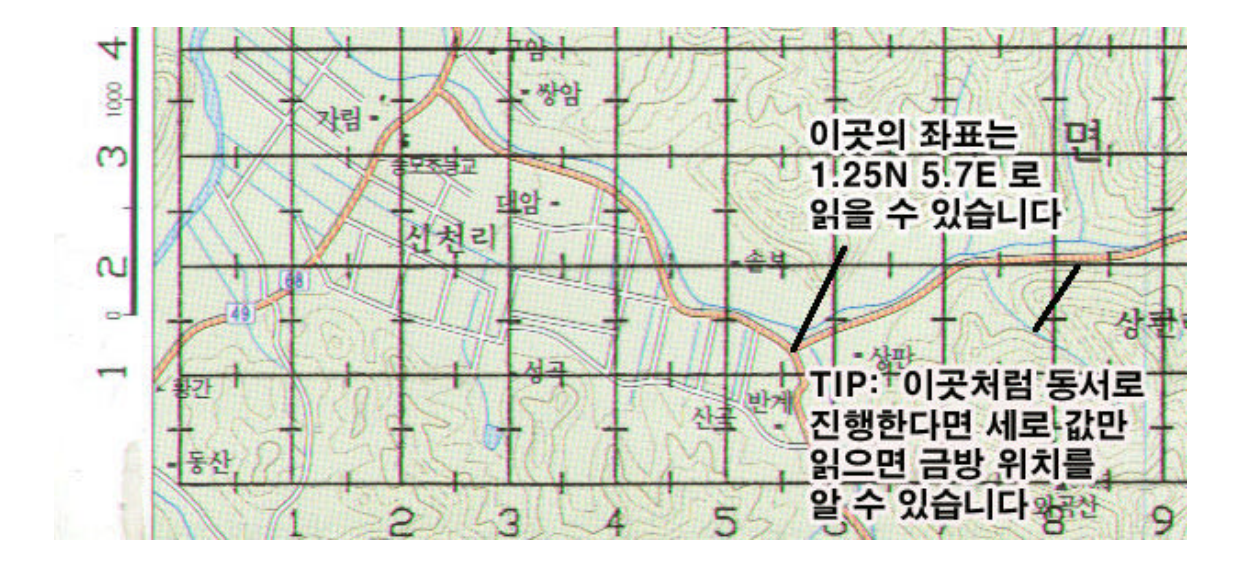

|            |      |        |   | 가              |            |
|------------|------|--------|---|----------------|------------|
| 1.25N 5.7E |      | GPS    |   | 000-05-700E 00 | )0-01-250N |
| •          | 3    | 가 Cm   |   |                |            |
| 가          | Go   | to Key |   | WayPoint       | <b>,</b> , |
| Datum      | Toky | 0      |   |                |            |
| TIP:       |      |        | 가 | Cm             |            |
| TIP:       | 가    |        |   |                | ,          |
| 가          | GPS  | 5 가    |   |                |            |
|            | GPS  | Cm     |   |                |            |
|            |      |        | 가 |                |            |